### 5. PENGGUNAAN DAN PENGUJIAN PROGRAM

### 5.1. Modul Aplikasi Program

Secara garis besar *program* aplikasi ini dibagi menjadi tiga buah modul aplikasi utama, adapun ketiga modul aplikasi *program* ini adalah:

a. Aplikasi Master

Aplikasi ini secara keseluruhan berisi master-master data yang berhubungan dengan sistem pembelian dn penjualan perusahaan. Master-master ini terdiri dari master *customer*, master *supplier*, master bahan baku dan master barang. Modul aplikasi ini merupakan fasilitator yang dirancang untuk melakukan penyimpanan semua data yang di *entry*-kan ke dalam *database*.

b. Aplikasi Transaksi

Aplikasi ini menangani setiap transaksi yang terjadi yang berhubungan dengan sistem pembelian dan penjualan perusahaan, diantaranya transaksi pembelian bahan baku, transaksi pemesanan barang oleh *customer*, transaksi penjualan dan transaksi retur barang oleh *customer*.

c. Aplikasi Laporan

Modul aplikasi ini berhubungan langsung dengan fasilitas laporan data atau *report*. Diantaranya laporan tiap master yaitu laporan *Customer*, laporan *Supplier*, laporan Bahan Baku, Laporan Barang serta laporan tiap transaksi per bulan yaitu laporan Pembelian, laporan Pengambilan bahan baku, laporan Produksi, laporan Pemesanan, laporan Penjualan dan laporan Retur.

Kemudian di dalam tiap modul utama ini dipecah lagi menjadi modul- modul kecil untuk tiap master, transkasi dan laporan. Dengan bentuk modular ini bertujuan untuk menghasilkan file.exe dengan ukuran kecil dan lebih mudah untuk meng*update*/memperbaiki sistem.

### 5.2. Form Main Menu

*User* dapat menjalankan aplikasi ini dengan terlebih dahulu mengeksekusi *file* "MenuUtama.exe". Setelah *program* dijalankan maka akan muncul *form* konfirmasi *username* dan *password*.

| User Name : |  |
|-------------|--|
|             |  |
| Password :  |  |

Gambar 5.1. Form Konfirmasi Username dan Password

User yang menjalankan program ini harus memiliki username dan password, hal ini dimaksudkan supaya menghindari pemakaian aplikasi oleh user yang tidak berhak. Setelah melakukan pengisian username dan password pada editbox, maka tekan tombol "Ok" untuk melakukan proses login. Jika username dan password yang dimasukan tidak tepat akan ada konfirmasi dari sistem yang menyatakan bahwa proses login gagal. Jika username dan password yang dimasukan sudah tepat maka aplikasi akan langsung menampilkan form main menu pada layar.

Selain itu juga terdapat fasilitas *setting Username* dan *password*, Hal ini sangat bermanfaat karena memungkinkan user dapat menambah, mengubah atau menghapus hak mengakses data. Hak *setting* ini hanya dapat dilakukan oleh bagian administrator perusahaan.

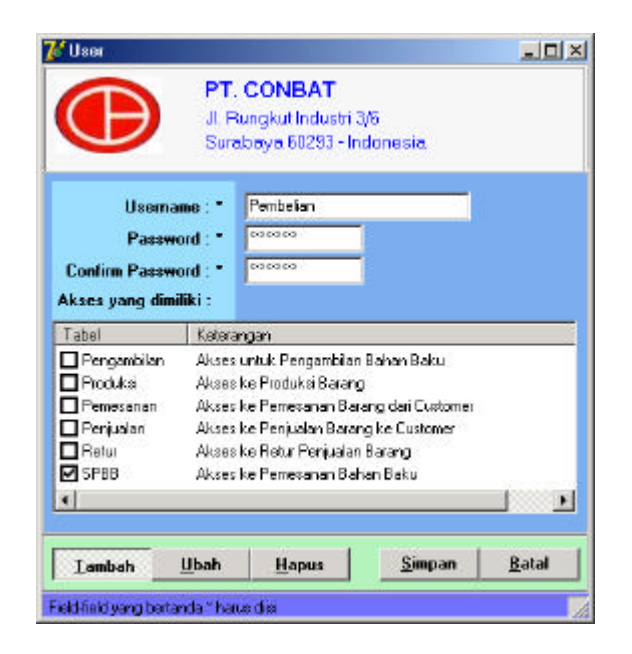

Gambar 5.2. Form Setting Username dan Password

Pada bagian *menubar form main menu*, terdapat menu-menu seperti *file*, master, transaksi, dan laporan. Di dalam menu-menu tersebut masih terdapat lagi *sub* menu di mana pemanggilan*form-form* berikutnya pada *program* aplikasi ini dapat dilakukan dengan memilih salah satu menu atau *sub* menu pada *menubar* atau menekan tombol *shortcut* pada masing-masing *form*.

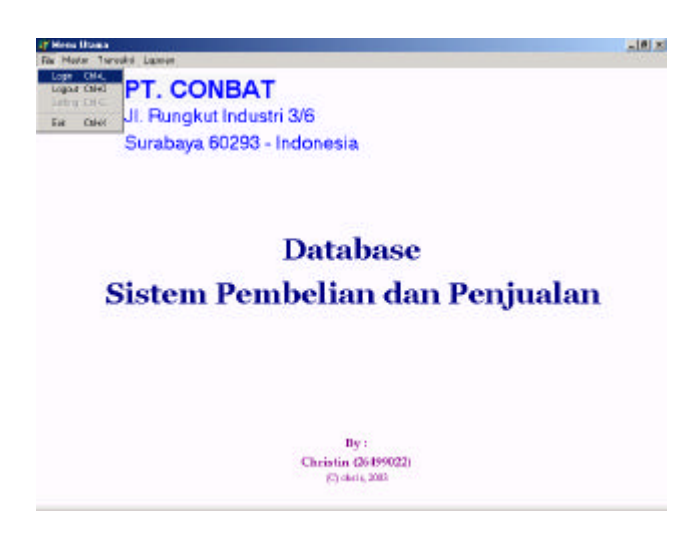

Gambar 5.3. Form Menu Utama

### 5.3. Aplikasi Master

Modul aplikasi ini didesain dengan tampilan yang *simple* dengan tujuan agar lebih mudah bagi *user* untuk berinteraksi dengan aplikasi ini.Untuk menambah data baru, *field* yang aktif di-set pada *field* nama. Sedangkan untuk ubah dan hapus data, di-set pada *button* kode *master*.

Untuk menginputkan data *user* menekan tombol "tambah" kemudian memasukan data-data yang diperlukan selain kode. Dengan menekan tombol "simpan" maka data tersebut akan disimpan dalam *database* dengan kode *autogenerate*.

Untuk mengubah data *user* menekan tombol "ubah" kemudian mencari data yang akan diubah dengan menekan tombol kecil disamping kode atau memasukkan kode yang dicari secara manual. Setelah itu akan tampil data-data yang dapat diubah oleh user kecuali kode. Kemudian user menekan tombol "simpan", maka data akan telah diubah akan disimpan.

Untuk menghapus data *user* menekan tombol "hapus" kemudian mencari data yang akan dihapus dengan menekan tombol kecil disamping kode atau memasukkan kode yang dicari secara manual. Setelah itu akan tampil data-data yang dapat diubah oleh user kecuali kode. Kemudian user menekan tombol "simpan", maka data akan terhapus.

### 5.3.1. Form Master Customer

*Form* ini tampil jika *user* memilih Master>*Customer* pada *menubar* atau menekan F4. Kegunaan dari *form* ini adalah untuk mengiputkan, mengubah dan menghapus data *customer*. *Field-field* yang bertanda bintang artinya *field* tersebut tidak boleh kosong/harus diisi, jika tidak akan ditampilkan pesan *error*.

| Kode Pelanggan : |                         |
|------------------|-------------------------|
| Nama : *         | Wahyu Santoso           |
| Alamat : *       | Tanbak Sari 50          |
| Kota : •         | Sutabaya                |
| Negara : *       | Indonesia 💌             |
| Telepon : 1      | 5684232                 |
| Kode Pos : 1     | 90296                   |
| Email :          | Wahyu_Santasa@lycas.com |
| Keterangan :     |                         |
| 2. Berkal        |                         |
|                  |                         |

Gambar 5.4. Form Master Customer

# 5.3.2. Form Master Supplier

*Form* ini tampil jika *user* memilih Master>Supplier pada *menubar* atau menekan F2. Kegunaan dari *form* ini adalah untuk mengiputkan, mengubah dan menghapus data *supplier*. *Field-field* yang bertanda bintang artinya *field* tersebut tidak boleh kosong/harus diisi, jika tidak akan ditampilkan pesan *error*.

| ~       | Sulac      | aya sozab - indi | 1116010 |        |
|---------|------------|------------------|---------|--------|
| Kode Su | applier :  | 1                |         |        |
|         | Nome : *   | Gianto Kumiawan  |         |        |
| A       | damat : *  | Gubang Stasiun   |         |        |
|         | Kota : *   | Surabaya         |         |        |
| Te      | lispon : * | 5823154          |         |        |
|         | Email :    | Giant@yahoo.com  | n       |        |
| Keter   | angan :    |                  |         |        |
|         |            |                  |         | -      |
|         |            |                  |         |        |
|         |            |                  |         |        |
|         |            | 6                |         |        |
|         |            | 1000000000       | Cimena  | Detail |

Gambar 5.5. Form Master Supplier

## 5.3.2. Form Master Bahan Baku

*Form* ini tampil jika *user* memilih Master>Bahan Baku pada *menubar* atau menekan F1. Kegunaan dari *form* ini adalah untuk mengiputkan, mengubah dan menghapus data Bahan Baku. *Field-field* yang bertanda bintang artinya *field* tersebut tidak boleh kosong/harus diisi, jika tidak akan ditampilkan pesan *error*.

|                        | -  |            | 19 |   |  |
|------------------------|----|------------|----|---|--|
| ode Bahan Baku<br>Nama | Pe | warna blue |    | _ |  |
| Jumlah                 | 50 |            |    |   |  |
| Harga<br>Kataranaa     | 50 | 0000       |    |   |  |
| uport.                 |    |            |    |   |  |

Gambar 5.6. Form Master Bahan Baku

# 5.3.2. Form Master Barang

*Form* ini tampil jika *user* memilih Master>Barang pada *menubar* atau menekan F3. Kegunaan dari *form* ini adalah untuk mengiputkan, mengubah dan menghapus data Barang. *Field-field* yang bertanda bintang artinya *field* tersebut tidak boleh kosong/harus diisi, jika tidak akan ditampilkan pesan *error*.

| Kode Bar | ang :           |       | <u>l</u> |   |
|----------|-----------------|-------|----------|---|
| N<br>Jur | ama:"<br>nlah:* | 90    |          |   |
| н        | arga : *        | 90000 |          |   |
| Keteran  | gan :           |       |          |   |
|          |                 |       |          | - |
|          |                 |       |          |   |
|          |                 |       |          |   |

Gambar 5.7. Form Master Barang

#### 5.4. Aplikasi Transaksi

Modul aplikasi ini menampilkan secara lengkap data-data yang berkaitan dengan transaksi yang bersangkutan. Untuk menambah data baru, *field* yang aktif di-set pada *field* kode master. Sedangkan untuk ubah dan hapus data, di-set pada *button* kode transaksi.

Untuk menginputkan data *user* menekan tombol "tambah" kemudian memasukan data-data yang diperlukan selain kode. Dengan menekan tombol "simpan" maka data tersebut akan disimpan dalam *database* dengan kode *autogenerate*.

Untuk mengubah data *user* menekan tombol "ubah" kemudian mencari data yang akan diubah dengan menekan tombol kecil disamping kode atau memasukkan kode yang dicari secara manual. Setelah itu akan tampil data-data yang dapat diubah oleh user kecuali kode. Kemudian user menekan tombol "simpan", maka data akan telah diubah akan disimpan.

Untuk menghapus data *user* menekan tombol "hapus" kemudian mencari data yang akan dihapus dengan menekan tombol kecil disamping kode atau memasukkan kode yang dicari secara manual. Setelah itu akan tampil data-data yang dapat diubah oleh user kecuali kode. Kemudian user menekan tombol "simpan", maka data akan terhapus.

### 5.4.1. Form Transaksi Pembelian

*Form* ini tampil jika *user* memilih Transaksi> Pembelian pada *menubar* atau menekan Ctrl+B. Kegunaan dari *form* ini adalah untuk mengiputkan, mengubah dan menghapus data transaksi pembelian.

|          |                             | iurabaya 60293 - Indones   | in.                                                                                                    |                        |             |
|----------|-----------------------------|----------------------------|----------------------------------------------------------------------------------------------------|------------------------|-------------|
| - 9      | Code Peabel                 | ian : 📃 📃                  | Tan                                                                                                    | ggal Penbelian         | : 7/17/2003 |
|          |                             |                            | Tang                                                                                                    | gal Perceinaan         | 7/18/2003   |
|          | Kode Suppli                 | EWOON ST                   | Kota :                                                                                                    | Texes                  |             |
| Å        | lana Suppli<br>lanat Suppli | er: Daniella<br>er: Tasker | Talapan :<br>Email :                                                                                                    | 123356<br>Dasi@maikity | y.com       |
| tail Per | iyaalan                     |                            |                                                                                                    |                        |             |
| Na       | Kode                        | Nama Barang                | Jumiah                                                                                                    | Harga                  | Sub Total   |
| 1        | P0801                       | PolyProlerie               | 100                                                                                                    | 1500                   | 150000      |
|          |                             | Wind Character 5           |                                                                                                    |                        | ×           |
|          |                             | Browse Dai                 | labasə                                                                                                    |                        |             |
| hitanga  | e                           | Tak roant dicai            |                                                                                                    | UKE 2                  | -           |
|          |                             | Mencaripada feld           | Kellishar-Ratio                                                                                                    |                        | 5           |
|          |                             |                            |                                                                                                    |                        | _           |
|          |                             | KalBahanBahu Nar           | ria .                                                                                                    | lunioh                 | Horgo -     |
|          |                             | - W4000 W4                 | black                                                                                                    |                        | 500         |
|          | Total                       | 10/000 0//                 | Constant and Constant and Const |                        |             |

Gambar 5.8. Form Transaksi Pembelian

Pada gambar 5.8 diasumsikan *user* hendak memasukkan satu transaksi baru berupa pembelian bahan baku "Polyprolene" sebanyak 100 buah pada *supplier* "Daniella". Jumlah stok mula-mula adalah 1000 buah. *User* dapat memasukkan kode *supplier* secara manual maupun otomatis dengan menekan *button* disamping kolom *edit* kode *supplier*. Selanjutnya akan ditampilkan data semua *supplier* yang ada, *user* tinggal memilih salah satunya. Demikian juga untuk memasukkan detail bahan baku yang dibeli, *user* dapat menekan F1 pada kolom kode bahan baku, kemudian akan ditampilkan data semua bahan baku beserta stoknya. Setelah transaksi disimpan, *user* dapat mengecek stok bahan baku terbaru dengan menekan F1 pada kolom kode bahan baku atau melihat pada kartu stok. Pada gambar 5.9 dapat dilihat bahwa stok bahan baku "PolyProlene" bertambah 100 buah menjadi 1100 buah akibat transaksi pembelian bahan baku oleh *supplier* "Daniella".

| - 29 | Kode Pombe                              | fien : 📃                                                                                                 | T.<br>Ter                      | nggal Penbelan :<br>ggal Penerinaan : | 7/19/2008 |
|------|-----------------------------------------|----------------------------------------------------------------------------------------------------|--------------------------------|---------------------------------------|-----------|
|      | Kode Suppl<br>Nama Suppl<br>Jamat Suppl | e:                                                                                                    | Kata<br>Tekeper<br>Emai        |                                       |           |
| No.  | Koda (                                  | / Im088need                                                                                              |                                |                                       | XI ato    |
| 1.   | an Tex                                  | Ers vis a Dahas<br>Teksong dicer<br>Mencerpada lett (Keller<br>W005 Wibled<br>W005 Wibled<br>W005 Wibled | 459<br>horðstu 💌<br>þand<br>re | ших у<br>С сж<br>4. Учо<br>500<br>200 |           |

Gambar 5.9. Form Pengecekan Stok setelah Transaksi Pembelian

### 5.4.2. Form Transaksi Pengambilan

*Form* ini tampil jika *user* memilih Transaksi> Pengambilan Bahan Baku pada *menubar* atau menekan Ctrl+A. Kegunaan dari *form* ini adalah untuk mengiputkan, mengubah dan menghapus data transaksi pengambilan bahan baku/nahan baku keluar gudang.

| B                                                                               | J. Rungkut Indi<br>Surabaya 6029                                                                 | ustri 3/6<br>13 - Indonesi <b>o</b> |                                      |
|---------------------------------------------------------------------------------|--------------------------------------------------------------------------------------------------|-------------------------------------|--------------------------------------|
|                                                                                 |                                                                                                  | Tanggal: 7                          | /20/2003 💽                           |
| Kode Penga                                                                      | mbilan :                                                                                         |                                     |                                      |
| Kode Bahan                                                                      | Baku: W-002                                                                                      |                                     |                                      |
|                                                                                 | Nome : Within                                                                                    | -                                   | -                                    |
| ja ja                                                                           | unlah : 30                                                                                       | -                                   |                                      |
| Keter                                                                           | angan :                                                                                          | <u></u>                             |                                      |
|                                                                                 |                                                                                                  |                                     |                                      |
| frmDBBrow                                                                       | ser1                                                                                             |                                     |                                      |
| frmDBBrow<br>Browss<br>Teksyang<br>Menceripada                                  | icel<br>Desteibester<br>dicari:<br>field : KotBahanBaku                                          |                                     | ]                                    |
| Teksyang<br>Hencerpada                                                          | oort<br>Database<br>dear:<br>feld : KdSaharAsku<br>sku[Nana                                      | UKE<br>IUKE                         | -<br>Haga -                          |
| fmiDBBrow<br>Browse<br>Teksyang<br>Menceripeda<br>KdBahan Br<br>W 004           | dean:<br>Database<br>dean:<br>feld : KdSahanRaku<br>sku[Nama<br>Winhika                          | UKE<br>Juniteh                      | Haga -                               |
| Inn DBBrow<br>Browse<br>Teksyang<br>Menceripeda<br>KdBahan Br<br>W 004<br>W 005 | sert<br>Deste bras a<br>dest:<br>felt : Kd9shar@sku<br>sku[Name<br>Wishika<br>Wishika<br>Wishika | Junish                              | -<br> <br>  Назда -<br>710<br>(650 _ |

Gambar 5.10. Form Transaksi Pengambilan Bahan Baku

Pada gambar 5.10 diasumsikan *user* hendak memasukkan satu transaksi pengambilan bahan baku "W-blue" sebanyak 30. Jumlah stok mula-mula adalah 1530 buah. User dapat memasukkan kode pengambilan secara manual maupun otomatis dengan menekan *button* disamping kolom *edit* kode pengambilan. Selanjutnya akan ditampilkan data semua bahan baku yang ada, *user* tinggal memilih salah satunya. *User* dapat mengecek stok bahan baku terbaru dengan menekan *button* disamping kolom *edit* kode pengambilan melihat pada kartu stok. Pada gambar 5.11 dapat dilihat bahwa stok bahan baku "W-blue" berkurang 30 buah menjadi 1500 buah akibat transaksi pengambilan bahan baku.

| Œ                                                                             | PT. CONBAT<br>JI Rungkutindustri 3/6<br>Surabeya 50293 - Indone                                          | 818                                        |
|-------------------------------------------------------------------------------|----------------------------------------------------------------------------------------------------|--------------------------------------------|
|                                                                               | Tangg                                                                                                    | al: 7/20/2009 🖃                            |
| Kode Peng                                                                     | anbilan :                                                                                                |                                            |
| Kode Bahar                                                                    | Baku:                                                                                                    |                                            |
|                                                                               | Nama :                                                                                                   | i                                          |
|                                                                               | lumleh :                                                                                                 |                                            |
| Keter                                                                         | angan :                                                                                                  |                                            |
| feeDBRoow                                                                     |                                                                                                    |                                            |
| Teks usen                                                                     | Dalabase                                                                                                 | c. •                                       |
| Teks yang<br>Nencari pada                                                     | i Database<br>dosi: u<br>lidd Kotsharitaku v                                                             | KE 💌                                       |
| Teks yong<br>Nencari pada                                                     | dosni U<br>Ilida KoBaharBaku V<br>Isida KoBaharBaku V                                                    | KE 💌<br>O Lat                              |
| Teks yang<br>Nencari pada<br>KoBahanB<br>W4004                                | i Daithiðasse<br>disni U<br>lidd Kollshandlaku V<br>sku Nama Uunlah<br>Withite                           | KE 💽<br>Cat<br>Harga 🛎<br>710              |
| Teks yang<br>Teks yang<br>Nencari pada<br>Kali shanit<br>W 104<br>W 105       | I Daithiðasse<br>dissi: U<br>lidd Kotisharðaku Y<br>atu Nama Junlah<br>Wydute<br>Wyssen                  | KE<br>C Lai<br>Harga<br>710<br>680         |
| Teks yang<br>Teks yang<br>Nencari pada<br>KdBahanB<br>W 904<br>W 905<br>W 002 | I Daithiðasgar<br>dissi: U<br>lidd Kotisharðaku Y<br>alu Nana Junlah<br>Wydite<br>Wysen<br>Wyblue        | KE<br>C Lai<br>Harga<br>710<br>650<br>1500 |
| Teks yang<br>Teks yang<br>Nencari pada<br>Kati ahariti<br>W 1004<br>W 1005    | e Dalfaiðsasse<br>desni Li<br>lield Kotlehantleku V<br>sku Nama Juniah<br>Wildlice<br>Wigsen<br>Wildlice | KE _<br>C _at<br>Harga _<br>KBO<br>ISOO    |

Gambar 5.11. Form Pengecekan Stok setelah Pengambilan Bahan Baku

### 5.4.3. Form Transaksi Produksi

*Form* ini tampil jika *user* memilih Transaksi> Produksi pada *menubar* atau menekan Ctrl+D. Kegunaan dari *form* ini adalah untuk mengiputkan, mengubah dan menghapus data transaksi produksi barang/barang masuk gudang.

| Produkci                           |                                                   |                                |                                 |              |       | -10 |
|------------------------------------|---------------------------------------------------|--------------------------------|---------------------------------|--------------|-------|-----|
| Ð                                  | D JUF<br>Bur                                      | CONB<br>Rungkut In<br>abaya 60 | AT<br>dustri 3/6<br>293 - Indor | resio        |       |     |
| Kode Pro<br>Kode Ba<br>J<br>Kotee  | duksi :<br>rang :<br>Nama :<br>uniah :<br>angan : | N4001<br>N400<br>20            |                                 | 999 : []     |       | Ξ   |
| fimD88.cs                          | vana1                                             |                                |                                 |              |       |     |
| Elrosys:<br>Teksyang<br>Nencel pad | e Dubit<br>Idean:<br>Idean:<br>Idean:<br>Ide      | V2ES B<br>Secong               |                                 | LIKE<br>O Ça | 2     |     |
| KdBaang                            | Nama                                              |                                | Duminis                         |              | Harpa |     |
| 12001                              | 12N24                                             |                                | Justice                         |              | 78    | 100 |
| NS001                              | N540<br>N40                                       |                                |                                 | -            | 70    |     |
| Eu I                               | 111-14                                            |                                |                                 |              | -     |     |
|                                    |                                                   |                                |                                 |              |       |     |

Gambar 5.12. Form Transaksi Produksi

Pada gambar 5.12 diasumsikan *user* hendak memasukkan satu transaksi produksi barang "N-40" sebanyak 30. Jumlah stok mula-mula adalah 20 buah. User dapat memasukkan kode produksi secara manual maupun otomatis dengan menekan *button* disamping kolom *edit* kode produksi. Selanjutnya akan ditampilkan data semua barang yang ada, *user* tinggal memilih salah satunya. *User* dapat mengecek stok barang terbaru dengan menekan *button* disamping kolom *edit* kode produksi. Selanjutnya akan ditampilkan data semua barang yang ada, *user* tinggal memilih salah satunya. *User* dapat mengecek stok barang terbaru dengan menekan *button* disamping kolom *edit* kode produksi atau melihat pada kartu stok. Pada gambar 5.13 dapat dilihat bahwa stok bahan baku "W-blue" bertambah 30 buah menjadi 50 buah akibat transaksi produksi.

|                                                                                                    | Tanggal : 7/17/2003 -                                                                                          |
|----------------------------------------------------------------------------------------------------|----------------------------------------------------------------------------------------------------|
| Kode Produkci :                                                                                                 |                                                                                                    |
| Kode Barang :                                                                                                   |                                                                                                    |
| Nome :                                                                                                    |                                                                                                    |
| Jumlah :                                                                                                    | P                                                                                                    |
| Keterangan :                                                                                                    |                                                                                                    |
|                                                                                                    |                                                                                                    |
| ImDEB:owser1                                                                                                    | the second second second second second second second second second second second second second second second s |
| ImpElicecul<br>Sirouyse Doit                                                                                    | atas a                                                                                                    |
| Indebound<br>Browse Dai                                                                                         | abase                                                                                                    |
| IntDEBooeser1<br>Browse Dail<br>Tetayang daal                                                                   | abuse                                                                                                    |
| InnDEBookser1<br>Browes Dail<br>Teksyang daat  <br>Mencaripada field                                            | LKE V<br>Kaliwang V Can                                                                                        |
| Intel Blook Sen 1<br>Brows & Dalf<br>Teles yang deart  <br>Mencari pada held  <br> Kellarang Nama               | LHE X<br>Kellarang X Zen<br>Janlah Hanga                                                                       |
| IntelBasesen1<br>Brownser Dalf<br>Teks yang disati  <br>Mencari pada itekt  <br>Koffarang Nama<br>12001   12104 | LIKE M<br>Kellarang M Dani<br>Junlah Hanga                                                                     |

Gambar 5.13. Form Pengecekan Stok setelahTransaksi Produksi

### 5.4.4. Form Transaksi Pemesanan

*Form* ini tampil jika *user* memilih Transaksi>Daftar Pemesanan pada *menubar* atau menekan Ctrl+P. Kegunaan dari *form* ini adalah untuk mengiputkan, mengubah, menghapus transaksi pemesanan. Jika stok barang yang ada belum mencukupi maka akan tetap disimpan di tabel pemesanan tetapi jika stok sudah ada maka data transaksi pemesanan dipindahkan ke dalam *database* penjualan dan data pemesanan dihapus. Karena bersifat *temporary* maka saat terjadi pemesanan barang tidak mengurangi stok. Untuk itu disediakan fasilitas pracetak produksi untuk mencatat jumlah stok yang ada, jika stok minus berarti stok tidak cukup dan harus produksi lagi. Setelah data disimpan sebagai transaksi penjualan maka baru stok akan berkurang.

|       | Kode Pane<br>Kode Dash<br>Nama Dash<br>Nama Dash | senen :     | Exta<br>Negara<br>Telepon<br>Encol | tanggal Pesan<br>sarahaya<br>Indonesia<br>SERESIE<br>N@hatmail.com | •<br>1 6064003 |
|-------|--------------------------------------------------|-------------|------------------------------------|--------------------------------------------------------------------|----------------|
| Na.   | Kade                                             | Nama Datarg | Juniah                             | Harps                                                              | Sab Total      |
|       | 00002                                            | Coverk      | 6                                  | 900                                                                | 4500           |
| 2     | BA002                                            | bak         | 7                                  | 5000                                                               | 36000          |
| 3 000 |                                                  |             |                                    | -                                                                  |                |

Gambar 5.14. Form Transaksi Pemesanan

## 5.4.5. Form Transaksi Penjualan

*Form* ini tampil jika *user* memilih Transaksi> Penjualan pada *menubar* atau menekan Ctrl+J. Kegunaan dari *form* ini adalah untuk menginputkan, mengubah dan menghapus data transaksi penjualan. Termasuk di dalamnya mengindikasikan apakah *customer* sudah membayar atau belum dan pencatatan tanggal pembayaran *customer*, hal ini berguna untuk pembuatan laporan.

| Person    | P                                    | T. CON                                 | BAT                                                     |                                     |                                               | 1              |    |
|-----------|--------------------------------------|----------------------------------------|---------------------------------------------------------|-------------------------------------|-----------------------------------------------|----------------|----|
| L         | ) :                                  | Rangkut<br>urabaya 6                   | Indents 3/6<br>0293 - Indonesie                         |                                     |                                               |                |    |
|           | Keele Penja                          | ulun: 🗍                                |                                                         |                                     | Tengo                                         | al : 7/17/2003 | 2  |
|           | Kode Cust<br>Hama Cust<br>Manat Cust | lamar : Pr<br>lamar : Pr<br>lamar : Gr | elius<br>elius<br>elius 2/35                            | Kota :<br>Negara<br>Telapan<br>Emel | Surabaya<br>Indanesia<br>852248<br>Pr@kataail |                |    |
| atal Pa   | njaalan                              | 115                                    |                                                         | 10                                  | 1                                             | 75             |    |
| NE        | Kite                                 |                                        | Nama Barang                                             | Junilah                             | Hanga                                         | Sub Tritel     |    |
| 1         | 12001                                | 12N24                                  |                                                         | 10                                  | 5000                                          | 90000          |    |
| 1         |                                      |                                        | WhenD Difference 1                                      |                                     |                                               |                | 2  |
| Cartenang |                                      | 2                                      | Browse Duits<br>Tekyong dent: [<br>Mencaripadariatd : ] | abaas<br>maan                       | - UI<br>- C                                   | Tai            |    |
|           |                                      |                                        | Roll arang Massa<br>12001 12524                         |                                     | Juniah                                        | Hays -         | -  |
|           | Tetilar                              | NG C                                   | N 4001 N48                                              |                                     |                                               | ୍ଚ<br>ଅ        | -1 |
| Tanggal   | Penhapen                             | •                                      |                                                         |                                     | 10                                            | nebeli 🗶 Tutus | 1  |

Gambar 5.15. Form Transaksi Penjualan

Pada gambar 5.15 diasumsikan *user* hendak memasukkan satu transaksi baru berupa penjualan barang "12N24" sebanyak 18 buah pada *customer* "Petrus". Jumlah stok mula-mula adalah 78 buah. *User* dapat memasukkan kode *customer* secara manual maupun otomatis dengan menekan *button* disamping kolom *edit* kode *customer*. Selanjutnya akan ditampilkan data semua *customer* yang ada, *user* tinggal memilih salah satunya. Demikian juga untuk memasukkan detail barang yang dibeli, *user* dapat menekan F1 pada kolom kode barang, kemudian akan ditampilkan data semua barang beserta stoknya. Setelah transaksi disimpan, *user* dapat mengecek stok barang terbaru dengan menekan F1 pada kolom kode barang "12N24" berkurang 18 buah menjadi 60 buah akibat transaksi penjualan barang oleh *customer* "Petrus".

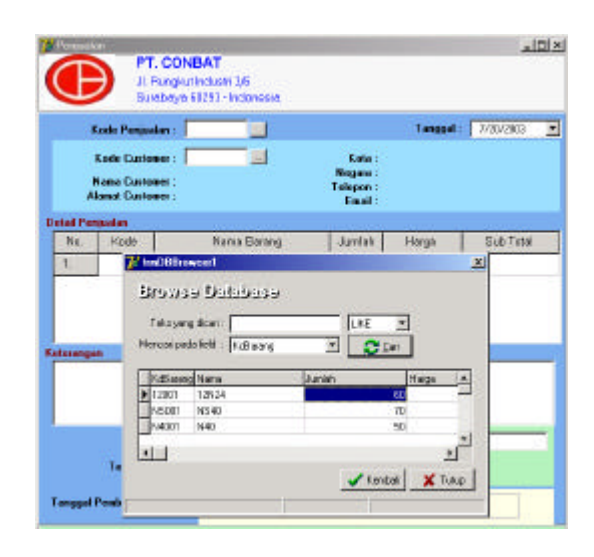

Gambar 5.16. Form Pengecekan stok setelah Transaksi Penjualan

### 5.4.6. Form Transaksi Retur

*Form* ini tampil jika *user* memilih Transaksi> Retur pada *menubar* atau menekan Ctrl+R. Kegunaan dari *form* ini adalah untuk mengiputkan, mengubah dan menghapus data transaksi retur barang. Di dalam detail retur juga mengindikasikan apakah barang rusak atau salah.

| Kode R                                    | tetur:                                   |                         |        | Tanggal R  | atur : 7/28       | 2082 |
|-------------------------------------------|------------------------------------------|-------------------------|--------|------------|-------------------|------|
| Kode Perija<br>Nama Corti<br>Alamat Corti | unter: 1000<br>unter: Petr<br>unter: Gen | 07 📃<br>ur<br>long 2/56 |        | Tonggol Pe | mjuolan : 🕅 7/17/ | 2900 |
| Na. Kade                                  | -                                        | Nerra Barang            | Jumlah | Harge      | Bub Total         | Pune |
| 1 12001                                   | 12124                                    |                         | 1      | 6000       | 10000             | 7    |
|                                           |                                          |                         |        |            |                   |      |

Gambar 5.17. Form Transaksi Retur

Pada gambar 5.17 diasumsikan customer "Petrus" melakukan retur barang sebanyak 2 buah dengan kondisi barang salah pesan. Data retur ini akan mengurangi jumlah barang yang dibeli dan total yang harus dibayar oleh customer Petrus yang dapat dilihat pada gambar 5.18. seperti disebutkan diatas bahwa customer Petrus membeli sebanyak 18 buah "12N24", pada gambar 5.18 terlihat bahwa pembelian berkurang menjadi 16 buah.

|         | Kode Penis<br>Kode Cush<br>Hame Cush<br>Namet Cush | alon : 10007 (2)<br>mas: : FUIC (2)<br>mas: : Pelus:<br>mas: : Senteng 2/56 | Kola<br>Negara<br>Telepon<br>Enel | Tangp<br>Surobaya<br>Indenesia<br>652246<br>Pu@kotwail | d : 17/17/2003 |
|---------|----------------------------------------------------|-----------------------------------------------------------------------------|-----------------------------------|--------------------------------------------------------|----------------|
| and Per | njusten<br>Kirk                                    | United Distance                                                             | - bentik                          | Heres                                                  | C + Tele       |
| 1       | 12001                                              | 12824                                                                       | 16                                | 5000                                                   | 80000          |
|         |                                                    |                                                                             |                                   |                                                        |                |

Gambar 5.18. Form Pengecekan Stok setelah Transaksi Retur

## 5.5. Aplikasi Laporan

Modul aplikasi ini khusus menampilkan data-data master dan transaksi yang ada dalam bentuk laporan. Laporan-laporan yang dihasilkan oleh modul aplikasi ini bersifat cepat dan lugas sehingga data yang telah dilaporkan dapat dengan mudah dipahami oleh *user*. Setiap laporan master pada dasarnya sama yaitu menampilkan semua data yang ada pada master tersebut. Sedangkan untuk laporan transaksi formatnya berbeda-beda disesuaikan dengan kebutuhan informasi untuk setiap transaksi.

### 5.5.1. Laporan Customer

*Form* ini tampil jika *user* memilih Laporan>Daftar Customer pada *menubar*. Kegunaan dari *form* ini adalah untuk menampilkan data semua *customer* yang ada dikelompokkan berdasarkan negaranya.

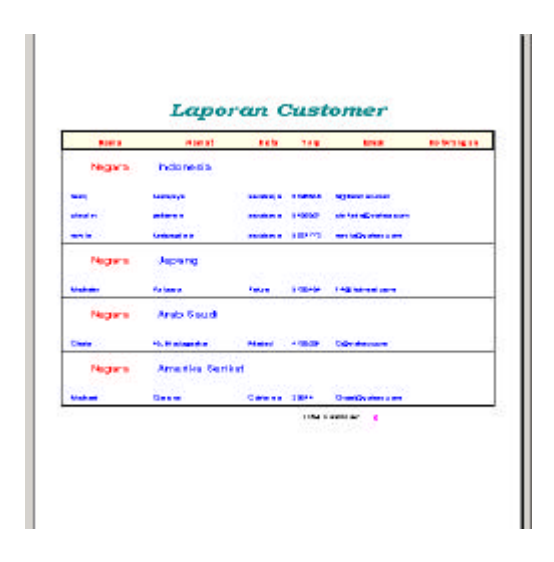

Gambar 5.19. Form Laporan Customer

## 5.5.2. Laporan Supplier

*Form* ini tampil jika *user* memilih Laporan>Daftar Supplier pada *menubar*. Kegunaan dari *form* ini adalah untuk menampilkan data semua *supplier* yang ada dikelompokkan berdasarkan kotanya.

| Note: Surabaya<br>Note: Surabaya<br>Not: Federat 2015<br>Not: New 019<br>Note: Texna<br>Note: Texna<br>Note: Anno 100<br>Note: J | SCB: SURDays<br>- Note: SURDA<br>Relay: SURDA<br>- Note: SURDA<br>- Note: SURDA<br>- Note: Note: A<br>- Note: A                                                                                                    |          | April 1       | 19.8    | anar)             | to branges |
|----------------------------------------------------------------------------------------------------|----------------------------------------------------------------------------------------------------|----------|---------------|---------|-------------------|------------|
| lakana Miskan Mittibit<br>Mar Fakarya Mittibit<br>Inar Hamar (1973)<br>Roba Turcus<br>Inar Turcus<br>Inar Mittibit               | n Malan (1993)<br>Relation<br>Name1 (1993)<br>Collis Techto<br>a name water Braggemeinty on<br>Infel Value a                                                                                                    | Isota :  | Surabaya      |         |                   |            |
| kaar faalaaga 2017-26<br>Inni kaaan 019-2<br>Nota Tuxxaa<br>Tuxaa naa kaagaaaaayaa<br>Faalahaa J                                 | Network 2019<br>Network 2019<br>Ceffe Textus<br>Inter Yeak Antipersonality of Antipersonality of A | Tedana . | Polar         | 10100-0 |                   |            |
| inat Namet 0.010<br>Note: Texto:<br>note: name made mangamenty.co<br>(Mr.1/Mate: J                                               | Namel (2005)<br>Note: Tector<br>• name manas biogrammity or<br>I del Visition d                                                                                                    | -        | Contemport of | -       |                   |            |
| Nota: Texno<br>name mane magament, m<br>ind Veitre J                                                                             | i Texno<br>i naa waxa koogaaaayaa<br>inta Yaka J                                                                                                    | Sevel    | Herent        | 0.010   |                   |            |
| nan nan maka kangananayan<br>Indi Yadi wi                                                                                        | s radas stados Mongensante, as<br>Indel Stadion d                                                                                                    | Note :   | Texes         |         |                   |            |
| fold Vesture is                                                                                                    | Telef State or 🤞                                                                                                    |          |               | -       | 15.00 classify an |            |
|                                                                                                    |                                                                                                    |          |               |         | Total Mask av 🔒   |            |
|                                                                                                    |                                                                                                    |          |               |         |                   |            |
|                                                                                                    |                                                                                                    |          |               |         |                   |            |
|                                                                                                    |                                                                                                    |          |               |         |                   |            |
|                                                                                                    |                                                                                                    |          |               |         |                   |            |
|                                                                                                    |                                                                                                    |          |               |         |                   |            |
|                                                                                                    |                                                                                                    |          |               |         |                   |            |
|                                                                                                    |                                                                                                    |          |               |         |                   |            |

Gambar 5.20. Form Laporan Supplier

### 5.5.3. Laporan Bahan Baku

*Form* ini tampil jika *user* memilih Laporan>Stok Bahan Baku pada *menubar*. Kegunaan dari *form* ini adalah untuk menampilkan data stok bahan baku yang ada dikelompokkan berdasarkan namanya.

| tama boß     |             |        |
|--------------|-------------|--------|
|              | ***         | 100.00 |
| tema bipli   |             |        |
|              |             |        |
| tene Véjraga |             |        |
|              | -           |        |
| www.Wbke     |             |        |
| -            | -           |        |
| -            | inte te ter | man 10 |

Gambar 5.21. Form Laporan Bahan Baku

# 5.5.4. Laporan Barang

*Form* ini tampil jika *user* memilih Laporan>Stok Barang pada *menubar*. Kegunaan dari *form* ini adalah untuk menampilkan data stok barang yang ada dikelompokkan berdasarkan namanya.

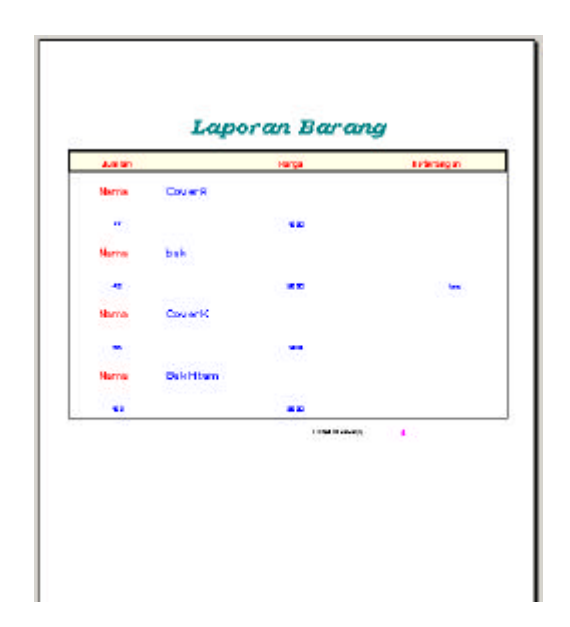

Gambar 5.22. Form Laporan Barang

# 5.5.5. Laporan Pembelian

*Form* ini tampil jika *user* memilih Laporan> Pembelian pada *menubar*. Dalam *form* ini *user* dapat memilih format tampilan laporan berdasarkan tanggal pembelian, nama *Supplier*, tanggal penerimaan atau sudah/belum *customer* membayar. Batasan tanggal juga dapat diinputkan *user* sendiri sehingga laporan lebih fleksibel.

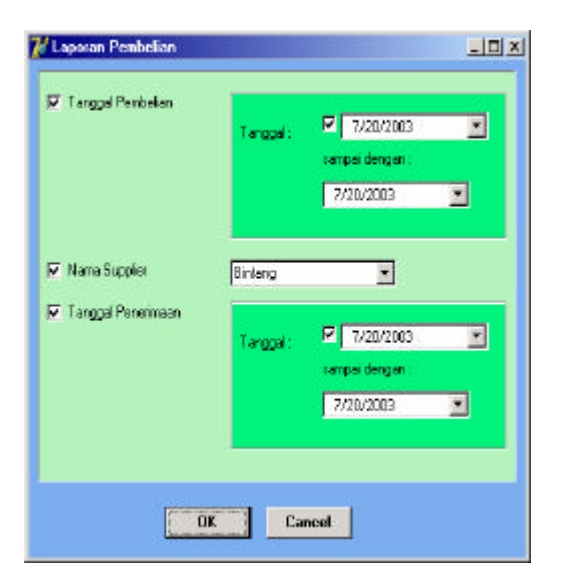

Gambar 5.23. Form Laporan Pembelian

## 5.5.6. Laporan Pengambilan

*Form* ini tampil jika *user* memilih Laporan> Pengambilan pada *menubar*. Dalam *form* ini *user* dapat memilih format tampilan data laporan yang diurutkan berdasarkan tanggal ambil atau nama bahan baku.

| Kode Penganibilan :    | 010101              |   |
|------------------------|---------------------|---|
| Kode Bahan Baku :      | P0001               |   |
| Nama Bahan Baku :      | PolyProtene         | _ |
| Tanggal Pengaribilan : | 7/14/200311:43:00.A |   |
| Juniah :               | 300                 |   |
| Keterangan :           |                     |   |
|                        |                     |   |
|                        |                     |   |
| Und Berdezierken       | Nonio Bahan Baku 💌  |   |
| 1. 1.1.2               | T E                 |   |

Gambar 5.24. Form Laporan Pengambilan

# 5.5.7. Laporan Produksi

*Form* ini tampil jika *user* memilih Laporan> Produksi pada *menubar*. Dalam *form* ini *user* dapat memilih format tampilan data laporan yang diurutkan berdasarkan tanggal produksi atau nama barang.

| Laporan Produksi   |                      |                |
|--------------------|----------------------|----------------|
| Kode Produksi      | 20002                |                |
| Kode Barang :      | 12001                |                |
| Name Barang :      | 12N24                | _              |
| Tanggal Produksi : | 7/11/2009 11:54:00 A |                |
| Junish :           | 20                   |                |
| Keterangan :       | -                    | <del></del> 2/ |
| Unit Berdasarkan:  | Nama Berang 💽        |                |
|                    | 1 1                  |                |
|                    |                      | Laporan        |

Gambar 5.25. Form Laporan Produksi

#### 5.5.8. Laporan Pemesanan

Form ini tampil jika user memilih Laporan> Pemesanan pada menubar. Dalam form ini user dapat memilih format tampilan laporan berdasarkan tanggal pemesanan, nama customer, dan tanggal pengiriman untuk mengetahui barang mana yang belum dikirim. Batasan tanggal juga dapat diinputkan user sendiri sehingga laporan lebih fleksibel.

| 📝 Laporan Pemesanan   |          |                                                                         | _O× |
|-----------------------|----------|-------------------------------------------------------------------------|-----|
| 🔽 Targgel Penesanan   | Tanggal  | <ul> <li>▼/20/2003</li> <li>sampaidengen:</li> <li>7/20/2003</li> </ul> | -   |
| 🔽 Nana Custones       | christin | I                                                                       |     |
| I⊽ Tanggel Pengiriman | Tanggal  | 7/20/2003                                                               |     |
|                       |          | 7/20/2003                                                               |     |
|                       | 1K Ca    | ncel                                                                    |     |

Gambar 5.26. Form Laporan Pemesanan

# 5.5.9. Laporan Penjualan

*Form* ini tampil jika *user* memilih Laporan> Penjualan pada *menubar*. Dalam *form* ini *user* dapat memilih format tampilan laporan berdasarkan tanggal penjualan, nama customer, tanggal pembayaran dan status lunas/tidak *customer* membayar. Batasan tanggal juga dapat diinputkan *user* sendiri sehingga laporan lebih fleksibel.

| I⊽ Tangpal Penjualan | Tanggal :        | 7/20/2003<br>sampai dengan :<br>7/20/2003 | × |
|----------------------|------------------|-------------------------------------------|---|
| 🔽 Nama Custonei      | christin         |                                           |   |
| 🗭 Tanggal Penbayasan | Tenggel:         | 7/20/2003                                 | × |
| 🛱 Lunas / Tidak      | юг үз<br>С Tidak |                                           |   |

Gambar 5.27. Form Laporan Penjualan

### 5.5.10. Laporan Retur Penjualan

*Form* ini tampil jika *user* memilih Laporan> Retur Penjualan pada *menubar*. Dalam *form* ini *user* dapat memilih format tampilan laporan berdasarkan tanggal retur, nama barang, dan rusak/tidak kondisi barang yang diretur. Batasan tanggal juga dapat diinputkan *user* sendiri sehingga laporan lebih fleksibel.

| <mark>7 L</mark> aporan Retur |                         |                                             | -O× |
|-------------------------------|-------------------------|---------------------------------------------|-----|
| 🔽 Tanggal Retur               | Tanggal : 🔽<br>sar<br>7 | 7/20/2003 💌<br>mpai dengan :<br>7/20/2003 💌 |     |
| 🔽 Nama Barang                 | 12N24                   | -                                           |     |
| 🔽 Rusak / Tidak               | € Ya<br>C Tidak         |                                             |     |
|                               | OK C                    | ancel                                       |     |

Gambar 5.28. Form Laporan Retur Penjualan

## 5.5.11. Kartu Stok Bahan Baku

*Form* ini tampil jika *user* memilih Laporan> Kartu Stok> Bahan Baku pada *menubar*. Dalam *form* ini *user* tinggal memasukkan kode bahan baku yang dicari, kemudian akan ditampilan data bahan baku tersebut, stok terakhir beserta data keluar masuknya bahan baku yang terdiri dari: Tanggal, kode Pembelian, kode Pengambilan, Bahan Baku masuk dan Bahan Baku keluar. Batasan tanggal juga dapat diinputkan *user* sendiri sehingga laporan lebih fleksibel.

| V-002       | <u>.                                    </u>     | Teropal: 🗖                                                                                             |                                                                                                    |
|-------------|--------------------------------------------------|----------------------------------------------------------------------------------------------------|----------------------------------------------------------------------------------------------------|
| 500         | 🖌 Isangikan                                      | 1.00<br>70                                                                                             | nzovana 👘 💼<br>npai dengan :<br>nzvana 💽                                                                                                    |
| d Pembelian | Kd Penganbilan                                   | Bil Masuk                                                                                              | 88 Kelua                                                                                                    |
|             | 000003                                           |                                                                                                    | 50                                                                                                    |
| 000001      | 1 1 1 1 1 1 1 1 1 1 1 1 1 1 1 1 1 1 1            | 50                                                                                                    | 10222                                                                                                    |
| 000005      | 8 <del>77</del> 8                                | 20                                                                                                    | 10440                                                                                                    |
| 000007      |                                                  | 10                                                                                                    | 1.000                                                                                                    |
|             |                                                  |                                                                                                    |                                                                                                    |
|             | 500<br>I Pembelian<br>000005<br>000005<br>000007 | 500 ✔ Inspiten<br>I Penbelen Kd Pengabien<br>000003 000003<br>000007<br>000008<br>000007<br><br>000008 | 500 Intrological 77<br>I Pentelsin Kel Pengatalan 88 Masuk<br>000001 00003 00000<br>000005 00000 00000<br>000000 00000 00000<br>000000 00000 00000<br>000000 00000 00000 000000 00000000 |

Gambar 5.29. Form Kartu Stok Bahan Baku

## 5.5.12. Kartu Stok Barang

*Form* ini tampil jika *user* memilih Laporan> Kartu Stok> Barang pada *menubar*. Dalam *form* ini *user* tinggal memasukkan kode barang yang dicari, kemudian akan ditampilan data barang tersebut, stok terakhir beserta data keluar masuknya barang yang terdiri dari: Tanggal, kode Penjualan, kode Produksi, Barang masuk dan Barang keluar. Batasan tanggal juga dapat diinputkan *user* sendiri sehingga laporan lebih fleksibel.

| Kode Barang :                       | 44001       |              | Targgal:                                                                                                    | 1/5/200       |
|-------------------------------------|-------------|--------------|----------------------------------------------------------------------------------------------------|---------------|
| Nane :<br>Nane :                    | 140         | _            | 6.00                                                                                                    | ipai dengan : |
| naya.                               | 100.00      |              |                                                                                                    | 105/2003      |
| Stat Tenether :                     | 100         | 🖌 Iampikan   | 1.2                                                                                                    |               |
| Targgal                             | Kd Produksi | Kd Penjualan | Barang Masuk                                                                                                    | Barang Keluar |
| 7/10/3003                           |             | 000003       | a ser de transmission de la construcción de la construcción de la construcción de la construcción de la constru<br>La construcción de la construcción de la construcción de la construcción de la construcción de la construcción d | 27            |
| 111012000                           |             |              |                                                                                                    |               |
| 7/12/2003                           |             | 000005       |                                                                                                    | 10            |
| 7/12/2003                           |             | 000005       | ( <del>4</del> )                                                                                                    | 23            |
| 7/12/2003<br>7/14/2003<br>7/14/2003 | 000007      | 000005       | 59                                                                                                    | 23            |

Gambar 5.30. Form Kartu Stok Barang